■「災害通知メール」を受信したら、メールに記載されたURLから「セコム安否確認サービス」へログインし、「災害状況」の変更をおこないます。 ※災害通知は、あらかじめ設定された条件を満たす地震が発生した場合に送信されます。

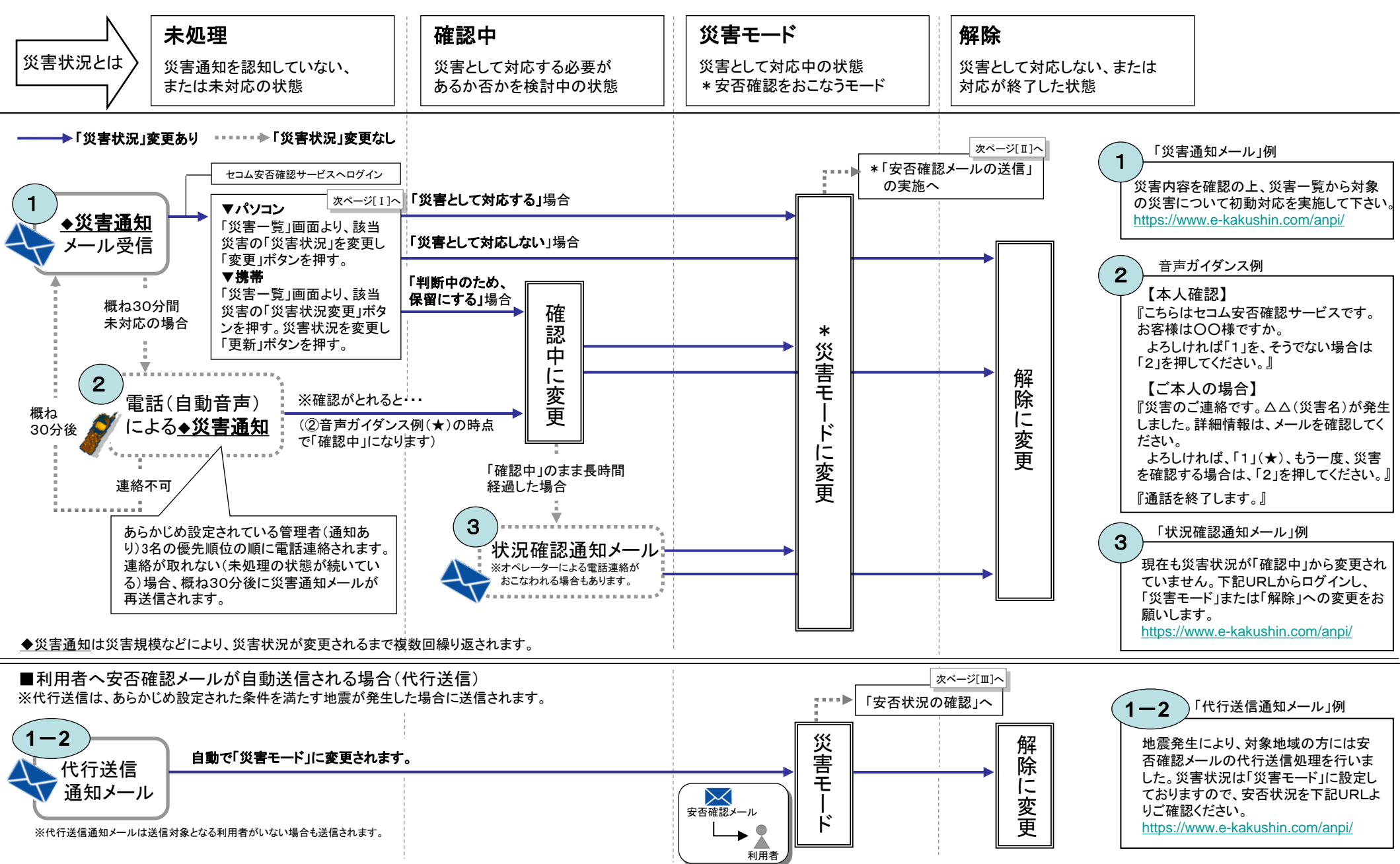

■「代行送信」がおこなわれた場合、災害状況は自動的に「災害モード」に切り替わりますので、『Ⅲ 利用者の安否状況を確認する』へ進んでください。

1 2 3

#### I 災害通知内容を確認し災害状況を変更する

## 【パソコン】

- 1. 災害通知メールに記載されたURLからセコム安否確認サービ スヘログイン→[管理者機能]を選択。
- 2. 災害管理画面で該当する災害名を選択し、災害通知内容を確認。
- 3. 該当する災害について、災害状況のリストボックスから変更する 災害状況を選択し、[変更]ボタンを押す。
- 4. [変更]ボタンを押すと、災害変更状況通知の送信先を選択する画 面が表示されるので、送信先を選択し、「OK」ボタンを押す。

|                                                                                                    |                  |                 |          | -    |                    | ,                |
|----------------------------------------------------------------------------------------------------|------------------|-----------------|----------|------|--------------------|------------------|
| 災害名                                                                                                    | 発生日時             | 登録者             | 災害<br>種別 | 災害区分 | 災害状況               | 初動日時             |
| 大阪府南海沖地震                                                                                                    | 20xx/xx/xx 09:06 | セコム災害監視<br>センター | 震災       | 災害   | 未処理 💌 変更           | 初動対応して下さ         |
| 関東震災                                                                                                    | 20xx/xx/xx 10:22 | 管理者 太郎          | 震災       | 災害   | <u>未処理</u><br>確認中  | 20xx/xx/xx 10:22 |
| <u> 震災発生</u>                                                                                                    | 20xx/xx/xx 10:41 | 絆 四郎            | 震災       | 災害報告 | <u>災害モード</u><br>解除 | 20xx/xx/xx 10:46 |
|                                                                                                    | aces a           |                 |          | 選打   | 尺後、ここを押            | す。               |
| Antoniania<br>Participation<br>Participation<br>Participa | 274-08634        |                 |          |      |                    |                  |
| 安否確認をお                                                                                                    | こなう場合に           | は「災害モ           | —ド       | ∟∿。  |                    |                  |

|                | 士阳应吉浩冲地西          |                            |
|----------------|-------------------|----------------------------|
| 災苦治            | へ W / 府 南 / 甲 地 震 |                            |
| 災害状況な<br>選択してく | が変更された。<br>ください。  | ことを通知する管理者で                |
|                | に送信する             | 「管理者を選択する」を遺               |
| 〇 管理者全員        | に送信しない            | 択した場合、一覧から送                |
| ○ 管理者を選        | 択して送信する 🧹         | 」 信対象者のチェックホッ・<br>スに図を付ける。 |
| ▼管理者への連続       | 洛事項               |                            |
|                |                   | ×                          |

## 【携帯】

- 1. 災害通知メールに記載されたURLからセコム安否確認サービスへ ログイン→[災害管理]→[災害一覧]を選択。
- 2. 災害状況を選択し、[検索]ボタンを押す。
- 3. 該当の災害の「災害状況変更」ボタン押す。
- 4. 災害状況を選択。
- 5. 災害状況変更通知の送信先を選択し、[更新]ボタンを押す。

#### ■ロポイントロ ■

災害状況が「確認中」の場合、利用者が自主的に安否の報告をおこなおうとしてもでき ません。安否報告(安否確認)ができるのは「災害モード」です。

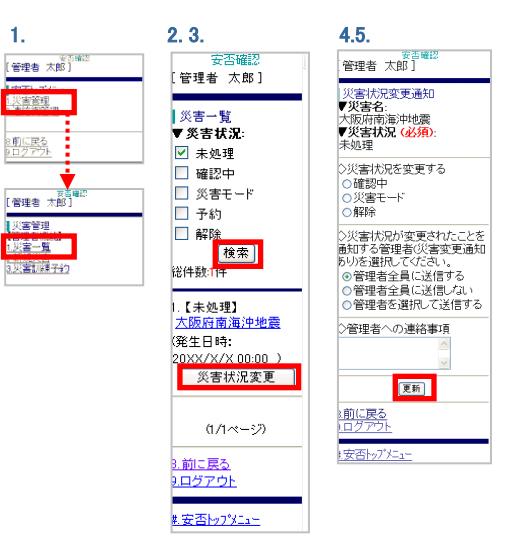

■「代行送信」がおこなわれた場合、災害状況は自動的に「災害モード」に切り替わりますので、『Ⅲ 利用者の安否状況を確認する』へ進んでください。

### Ⅱ利用者に安否確認メールを送信する

## 【パソコン】

- 災害状況を災害モードに変更すると災害一覧にメール送信[作成] ボタンが 表示されます。
- 1. メール送信[作成]ボタンをクリックする。
- 2. 各項目を入力(または選択)し、[送信]ボタンを押す。
- ※「プッシュ通知配信」の利用申込みがある場合、[送信]ボタンを押すと プッシュ通知が送信されます。

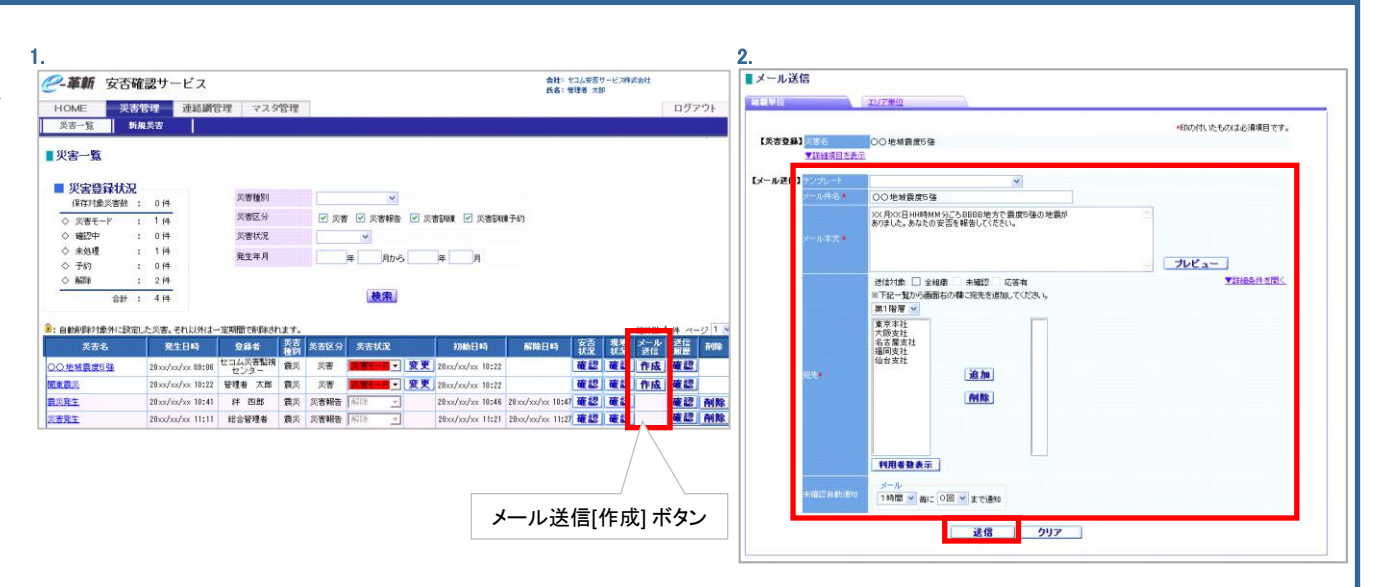

# 【携帯】

- 1.安否トップメニューから[災害管理]→[災害一覧]を選択。
- 2.災害状況「災害モード」を選択し、[検索]ボタンを押します。 次に該当の災害の [メール作成]ボタンを押す。
- 3.各項目を選択し、[次へ]ボタンを押す。
- 4.メール件名、本文を入力する。
- 5.送信対象を指定する。
- 6.必要に応じて未確認への自動通知の通知間隔と回数を選択し、 [次へ]ボタンを押す。
- 7.入力した安否確認メールの内容が表示されるので、[送信]ボタンを 押す。
- ※「プッシュ通知配信」の利用申込みがある場合、[送信]ボタンを押すと プッシュ通知が送信されます。
- 8.[送信処理を受け付けました。のメッセージが表示され、 安否確認メールが送信される。

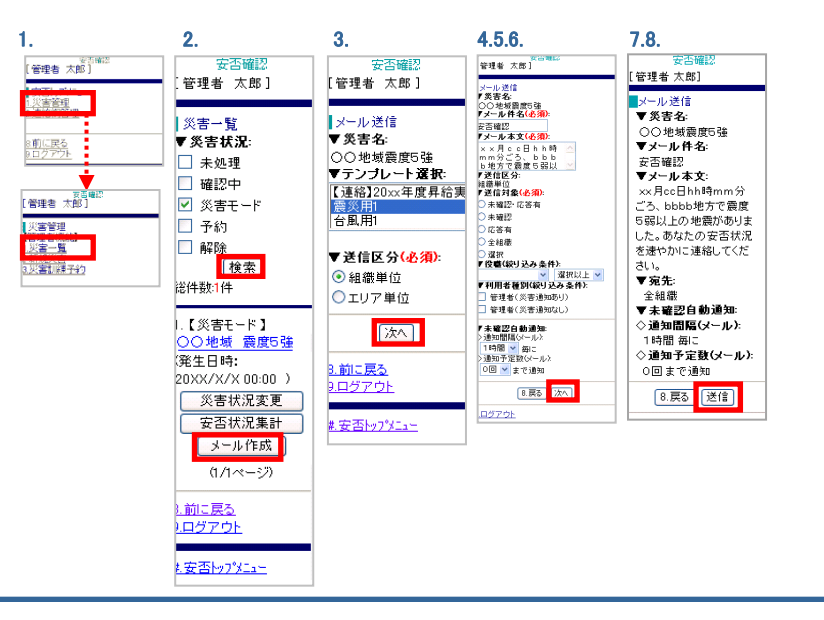

初日 20xx/xx 20xx/xx

#### Ⅲ 利用者の安否状況を確認する

#### 【パソコン】

- 1. 安否確認サービス→管理者機能→[災害管理]を選択。
- 2. 集計画面を表示する災害の安否状況[確認]ボタンを押す。 1.2.
- 3. 安否状況集計画面が表示される。

| Пе        | 2784 [] st        | 安否         | 現地     | メール   | SILEA |                                                                                                    | 集計<br>ロード                           | 結果の一招<br>が可能。                                       | 5ダウン                                                                         |                                                                  |                                                                                                    |                                                                          | 未確認                                       | への自動通                              | i知の設定<br>▲                                      | や解除が                                                                        | 可能。                                                               |
|-----------|-------------------|------------|--------|-------|-------|----------------------------------------------------------------------------------------------------|-------------------------------------|-----------------------------------------------------|------------------------------------------------------------------------------|------------------------------------------------------------------|----------------------------------------------------------------------------------------------------|--------------------------------------------------------------------------|-------------------------------------------|------------------------------------|-------------------------------------------------|-----------------------------------------------------------------------------|-------------------------------------------------------------------|
|           | 解除ロ时              | 状況         | 状況     | 送信    | RUPF  | ■安否状況                                                                                                    | #.≌†                                | 1                                                   |                                                                              |                                                                  |                                                                                                    |                                                                          |                                           |                                    |                                                 |                                                                             |                                                                   |
| ( 10×00   |                   | <b>広</b> 詞 | 広認     | #E ct |       |                                                                                                    | *ca1                                | 結果                                                  | 果を表示す                                                                        | る応答種                                                             | 別を切り替                                                                                                    | える                                                                       |                                           |                                    |                                                 |                                                                             |                                                                   |
| XX 10:22  |                   | UE DAS     | UE DAS | TENX  |       | 災害名                                                                                                    | 関東地域 震度5磅                           | 1                                                   |                                                                              |                                                                  | 100                                                                                                    |                                                                          |                                           | 4,407.04                           | Natan                                           |                                                                             |                                                                   |
| /xx 10:46 | 20 xx/xx/xx 10:47 | 確認         | 確認     |       | 削除    | 集計データ                                                                                                    | 個別詳細一覧表                             | CSV出力 题版                                            | 2                                                                            |                                                                  | 種                                                                                                    | 頃 通知問                                                                    | RA .                                      | 通知予定数                              | 完了数                                             | 次回通知予定                                                                      | 時間自動                                                              |
|           |                   |            |        |       |       | 応答種別                                                                                                    | 本人の安否・                              | 最新表示                                                |                                                                              |                                                                  | *-                                                                                                    | ル 1時間 💌                                                                  | 毎に 0回 •                                   | まで通知 設気                            | 2 -                                             | -                                                                           | -                                                                 |
|           |                   |            |        |       |       | V = 11.99 pt                                                                                                  | 冬桂指空道斜                              | *                                                   |                                                                              |                                                                  |                                                                                                    |                                                                          |                                           |                                    |                                                 |                                                                             |                                                                   |
|           |                   |            |        |       |       | 相接                                                                                                    | 組織エリア                               |                                                     | 居住地エリア                                                                       | žà                                                               | <u>腾地工リ</u> 「安否                                                                                                    | 確認メーノ                                                                    | L٦                                        |                                    |                                                 |                                                                             |                                                                   |
|           |                   |            |        |       |       | 組織<br>この情報(J20XX                                                                                              | <u>組織エリア</u><br>年xx月xx日 hh時mm       | 分の情報です。現                                            | 8住地エリア<br>現在の応答率(は                                                           | <u>ま</u><br>39.3%です。                                             | <sub>総地工リ</sub> 「安否<br>の再送                                                                                                    | 確認メーノ<br>送が可能。                                                           | IL J                                      |                                    |                                                 |                                                                             |                                                                   |
|           |                   |            |        |       |       |                                                                                                    | <u> 組織エリア</u><br>年xx月xx日 hh時mm      | らの情報です。<br>利用書数                                     | <u>計計地エリア</u><br>現在の応答率は3<br>対象者数                                            | <u>動</u><br>39.3%です。<br>応答数                                      | <sub>務地工リ</sub> 「安否<br>の再送                                                                                                    | 確認メーノ<br><u>き</u> が可能。<br><sub>安全</sub>                                  |                                           | - ※ た、翌 10 つ                       | /****<br>+ Z L ≣t;                              | (二主応答)                                                                      | 応答率                                                               |
|           |                   |            |        |       |       |                                                                                                    | <u>組織エリア</u><br>年xx月xx日 hh時mm<br>四座 | 会の情報です。<br>利用書数<br>69                               | <u>最佳地工リア</u><br>現在の応答率は<br>対象者数<br><u>56</u>                                | 動<br>39.3%です。<br>応答数<br>22                                       | (法)<br>(安否)<br>の再送<br>(本確認)<br>(本確認)<br>(本確認) (法)<br>(法)<br>(法)<br>(法)<br>(法)<br>(法)<br>(法)<br>(法)                                                                                                    | 確認メーノ<br>送が可能。<br><u><sub>安全</sub></u><br>13                             | レ」<br><br>各集計<br>                         | 数を選択す                              | すると、該語                                          | <sup>(合主応答)</sup><br>当の                                                     | 応答率<br>39.3%                                                      |
|           |                   |            |        |       |       | <ul> <li>相数</li> <li>この情報(1200x)</li> <li>安玄状況一覧</li> <li>総合情報(出力)</li> </ul>                                 | 組織エリア<br>年xx月xx日 hh時mm<br>四歴        | 55の情報です。現<br>利用書数<br>69                             | <u>8住地エリア</u><br>現在の応答率は3<br>対象者数<br>5 <u>5</u>                              | 動<br>39.3%です。<br>応答数<br>22                                       | (法)<br>(安否)<br>の再送<br>34 再送                                                                                                    | 確認メーノ<br><u> ち</u> が可能。<br>13                                            | レ」<br>各集計<br>利用者                          | 数を選択す                              | すると、該:<br>確認可能。                                 | ()<br>主応答)<br>当の<br>In will は兼務者者                                           | <u>応答率</u><br>39.3%<br>数も含まれます。                                   |
|           |                   |            |        |       | -     | <ul> <li>         利数         <ul> <li>この情報は2000000000000000000000000000000000000</li></ul></li></ul>          | 組織エリア<br>年xx月xx日 hh時mm<br>問歴        | 500情報です。<br>利用書数<br>69<br>13                        | 日本地エリア 日本の応答率は3 「対象者数 56 13                                                  | <u>第</u><br>39.3%です。<br>応答数<br>22<br>夏                           | 武法<br>武法<br>武法<br>五法     五法     五法     五法     五     五     五     五     五     五     五     五     五     五     五     五     五     五     五     五     五     五     五     五     五     五     五     五     五     五     五     五     五     五     五     五     五     五     五     五     五     五     五     五     二     五     二     五     二     二 | 確認メーノ<br><u> </u> が可能。                                                   | レ」<br>各集計<br>利用者                          | ~<br>数を選択す<br>fの詳細が研               | すると、該<br>確認可能。<br>ルマの<br>1                      | (① 主応答)<br>当の<br>Inwicia業務者者                                                | <u>応答率</u><br>39.3%<br>故も含まれます。<br>69.2%                          |
|           |                   |            |        |       | Ľ     | <ul> <li></li></ul>                                                                                           | 繊維エリア<br>年xx月xx日 hh時mm<br>西歴        | 上                                                   | <u>留住地エリア</u><br>配在の応答率(13<br>対象者数<br>55<br>13<br>13                         | <u>第</u><br>39.3%です。<br>応答数<br>22<br><u>夏</u><br>夏               | (安否の)<br>の再送<br>(の再送)<br>(明道)<br>(明道)<br>(日<br>(明道)<br>(日<br>(明道)<br>(日)<br>(日)<br>(日)<br>(日)<br>(日)<br>(日)<br>(日)<br>(日)<br>(日)<br>(日                                                                                                    | 確認メーノ<br><u> ち</u> が可能。<br><u> 安全</u><br>13<br><u> </u><br><u> </u><br>3 | レ」<br>各集計<br>利用者<br>2<br>3                | が<br>数を選択す<br>の詳細が研                | すると、該<br>確認可能。<br>ユTの<br>1                      | <u>(一主応答)</u><br>当の<br>-<br>In mysic は兼務者は<br>-                             | 応答率<br>39.3%<br>数56含まれます。<br>69.2%<br>46.2%                       |
|           |                   |            |        |       | ſ     |                                                                                                    | 経載エリア<br>年xx月xx日 hh時mm<br>西歴        | 加                                                   | <u>留住地エリア</u><br>配在の応答率は3<br>対象者数<br>50<br>13<br>13<br>12                    | <u>第</u><br>39.3%です。<br>応答数<br>22<br><u>夏</u><br>夏<br>夏<br>夏     | (読地エリ)「安否の再送 (の再送) (34) 再送 - 4 7 8                                                                                                    | 確認メーノ<br>生が可能。<br><u> 安全</u><br>13<br><u> 夏</u><br>2                     | レ」<br>各集計<br>利用者<br>2<br>3<br>-           | 数を選択す<br>の詳細が研<br>1                | すると、該<br>すると、該<br>血<br>し<br>1<br>-<br>-         | <u>(二主応答)</u><br>-<br>In max(-」は兼読者が<br>-<br>-<br>-                         | 応答率<br>39.3%<br>放ち含まれます。<br>69.2%<br>46.2%<br>25%                 |
|           |                   |            |        |       |       | <ul> <li>         ・<br/>・<br/>・</li></ul>                                                                     | 組織エリア<br>年xx月xx日 hh時mm<br>理歴        | 分の情報です。現<br>利用制数<br>69<br>13<br>13<br>12<br>10      | <u> 住地エリア</u><br>取在の応答率は3<br>対象者数<br>50<br>13<br>13<br>12<br>10              | 39.3%です。<br>応答数<br>22<br>9<br>9<br>3<br>2                        | (安否<br>の再送<br>米確認<br>31 再送<br>-<br>1<br>2<br>8<br>8<br>8<br>8                                                                                                    | 確認メーリ<br><u>ち</u> が可能。<br>13<br><u>9</u><br>3<br>2<br>1                  | レ」<br>各集計<br>利用者<br>2<br>3<br>-<br>1      | 数を選択す<br>の詳細が研<br>1<br>1           | すると、該<br>推認可能。<br>ル rの<br>1<br>-<br>-<br>-      | <u>生応答)</u><br>-<br>IFI戦には兼務者が<br>-<br>-<br>-<br>-                          | 応答率<br>39.3%<br>飲も含まれます。<br>69.2%<br>46.2%<br>25%<br>20%          |
|           |                   |            |        |       |       | <ul> <li> <b>川道</b>         この情報は20次<br/>文語は第一支<br/>総合情報(土力)<br/>総合情報(土力)<br/>総合情報(土力)<br/>総合情報(土力)</li></ul> | <u>建版工UZ</u><br>年20月XX日 hb时mm<br>强度 | 分の情報です。現<br>利用書数<br>69<br>13<br>13<br>12<br>10<br>9 | <u>留住地エリア</u><br>配在の応答率(4:3<br>対象者数<br>50<br>13<br>13<br>13<br>12<br>10<br>夏 | <u>10</u><br>39.3%です。<br>応答数<br>22<br>9<br>9<br>3<br>2<br>2<br>1 | (安否<br>の再送<br>米確認<br>1<br>1<br>1<br>2<br>1<br>1<br>2<br>1<br>2<br>1<br>2<br>1<br>2<br>1<br>2<br>1<br>2<br>1<br>2                                                                                                    | 確認メーノ<br><u>た</u> が可能。<br><u>安全</u><br>12<br><u>2</u><br>1<br>1<br>1     | レ」<br>各集計<br>利用者<br>2<br>3<br>-<br>1<br>- | 数を選択す<br>の詳細が研<br>-<br>-<br>-<br>- | すると、該<br>確認可能。<br>メロック<br>-<br>-<br>-<br>-<br>- | ()<br>主応答)<br>-<br>-<br>In way は兼務者<br>-<br>-<br>-<br>-<br>-<br>-<br>-<br>- | 応答率<br>39.3%<br>放ち含まれます。<br>69.2%<br>46.2%<br>25%<br>20%<br>11.1% |

## 【携帯】

- 1.メニューから[災害管理]→[災害一覧]を選択。
- 2.災害状況「災害モード」を選択し、[検索]ボタンを押す。次に該当の 災害の[安否状況集計]ボタンを押す。
- 3.安否報告の集計結果が一覧で表示される。
- 4.表示する単位のボタンを押すと各単位で表示される。
- 5.組織またはエリア名を選択するとその下位組織が表示される。 [集計]ボタンを押すと詳細が表示される。
- 6集計画面で各集計数を選択すると該当する利用者の詳細が表示 される。
- 7.状況を確認する利用者をユーザーIDと利用者名で検索できる。 また、利用者名称を選択すると、所属組織の情報と安否報告の 内容が確認できる。

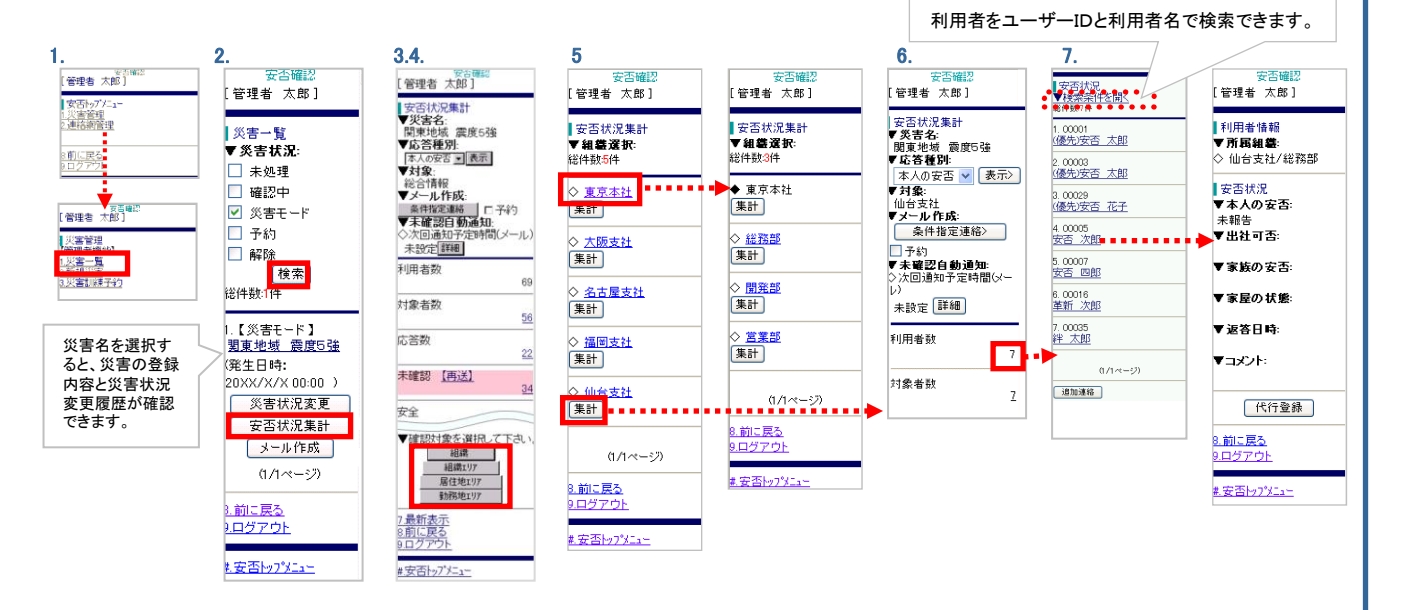

ご注意